This is a test document to show how to save to the network drive from Windows 7:

This example uses MS Word to demonstrate the concept.

- 1. Open or create a new document
- 2. File > Save As

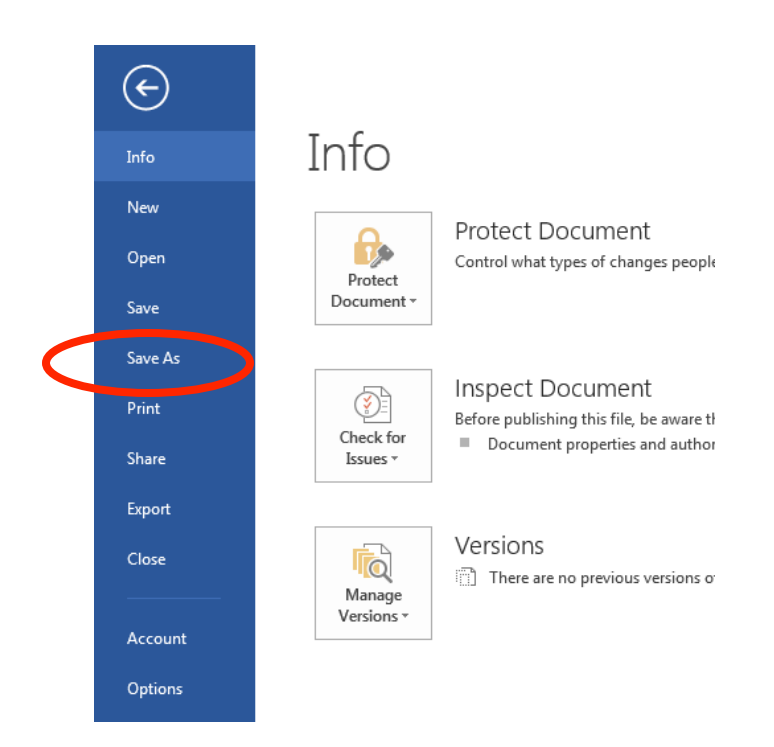

3. In the Save As section choose Browse

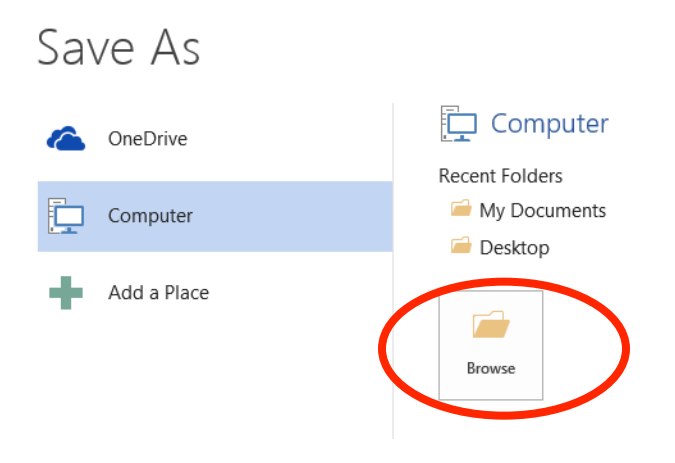

On the left, scroll down until you see Computer and select it by clicking once. After clicking Computer, you will see your network drive which will look like this:

|                                                                                                    |                                                                                             |                                     | - 4 Search Computer |
|----------------------------------------------------------------------------------------------------|---------------------------------------------------------------------------------------------|-------------------------------------|---------------------|
| Computer .                                                                                                    |                                                                                             |                                     | Search Compater     |
| Organize 🔻                                                                                                    |                                                                                             |                                     | 1                   |
| <ul> <li>Recent Places</li> <li>▲ Hard Disk</li> <li>□ bocuments</li> <li>○ Music</li> <li>□ Pictures</li> <li>□ Videos</li> </ul> | Orives (3)<br>I Disk (C:)<br>GB free of 267 GB<br>th Removable Storage (1)<br>RW Drive (E:) | _TOOLS (D:)<br>6 MB free of 96.0 MB | New Volume (F:)     |
| Computer<br>Coar oper (c.)<br>PP_TOOLS (D:)<br>New Volume (F:)<br>Vour Name (\\e0)                                                 | Radion (1)<br>Name (\\e029dc4\students)                                                     |                                     |                     |
| File name: S                                                                                                    |                                                                                             |                                     |                     |
| Save as type: Word Document                                                                                                    |                                                                                             |                                     |                     |
| Authors: Your Name                                                                                                    | Tags: Add a tag                                                                             | Title: Add a tit                    | le                  |
| 🕅 Save Thumbnail                                                                                                    |                                                                                             |                                     |                     |
|                                                                                                    |                                                                                             |                                     | Tools Tools         |

Double click on your network drive to open it.

| Save As          |                                    |                 |               |                 |                |               |                | 2 |
|------------------|------------------------------------|-----------------|---------------|-----------------|----------------|---------------|----------------|---|
|                  | omputer 🕨 Your Name (\\e029dc4\stu | dents) (H:)     |               |                 | • <del>•</del> | Search Your N | ame (\\e029dc4 | م |
| Organize 🔻 Ne    | ew folder                          |                 |               |                 |                |               | H • (          | 9 |
| Documents        | ^ Name                             |                 | Date modified | Туре            | Size           |               |                |   |
| J Music          |                                    |                 | No items mat  | ch vour search. |                |               |                |   |
| Videos           |                                    |                 |               | ,               |                |               |                |   |
| 💻 Computer       |                                    |                 |               |                 |                |               |                |   |
| 🏭 Local Disk (C: | )                                  |                 |               |                 |                |               |                |   |
| HP_TOOLS (D      | t;)                                |                 |               |                 |                |               |                |   |
| New Volume       | (F:)                               |                 |               |                 |                |               |                |   |
| Network          | *                                  |                 |               |                 |                |               |                |   |
| File name:       | Save document in Windows           |                 |               |                 |                |               |                | • |
| Save as type:    | Word Document                      |                 |               |                 |                |               |                | • |
| Authors:         | Your Name                          | Tags: Add a tag |               | Title: Add a    | title          |               |                |   |
|                  | 🕅 Save Thumbnail                   |                 |               |                 |                |               |                |   |
| ) Hide Folders   |                                    |                 |               |                 | Tools 👻        | Save          | Cancel         | ] |

Type in a file name for your document and click Save.

That's it!